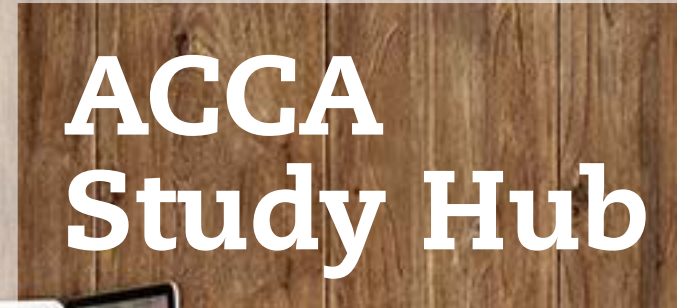

ACCA

## GUIDANCE AND TOP TIPS

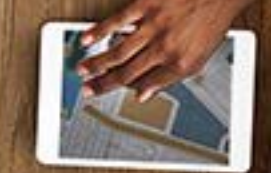

Think Ahead

ACCA Think Ahead

# About the ACCA Study Hub

The Study Hub provides study materials to help students prepare for FIA, Applied Knowledge, Applied Skills and Strategic Professional exams. Included in the hub are resources for the following exams:

- Foundations in Taxation (FTX-UK)
- Foundations in Financial Management (FFM)
- Financial Management (FM)
- Taxation-UK (TX-UK)
- Performance Management (PM)
- Advanced Financial Management (AFM)
- Advanced Performance Management (APM)
- Advanced Taxation UK (ATX-UK)
- Foundations in Audit (FAU)
- Recording Financial Transactions (FA1)
- Maintaining Financial Records (FA2)
- Management Information (MA1)

- Managing Costs and Finance (MA2)
- Management Accounting (MA-FMA)
- Financial Accounting (FA-FFA)
- Business and Technology (BT-FBT)
- Strategic Business Reporting International (SBR INT)
- Audit and Assurance (AA)
- Advanced Audit & Assurance Int (AAA-INT)
- Financial Reporting (FR)
- Strategic Business Leader (SBL)
- Corporate and Business Law (LW-ENG)
- Advanced Audit & Assurance UK (AAA-UK)
- Strategic Business Reporting UK (SBR-UK)

ACCA

study **HUB** 

Corporate and Business Law (LW-GLO)

For each of the exams listed above, the Study Hub contains:

- Textbook material delivered in a digital platform covering the whole syllabus
- Short quizzes to test your understanding as you progress through the chapters
- Practice and revision questions, to help prepare you for your exam.

FEATURES OF THE STUDY HUB TO GET TOU STARTED, AND ALSO PROVIDE SOME TOP TIPS TO ENSURE YOU MAKE THE MOST OF YOUR TIME WHEN USING THE HUB.

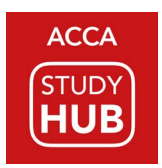

### Logging in

#### **RECOMMENDED STUDY HUB ACCESS METHOD: via MyACCA**

The quickest way to access the Study Hub by logging in to MyACCA using your MyACCA username and password.

Once logged in to your MyACCA account, select 'My qualification'. On the list of links that appears, you will see 'ACCA Study Hub' included. Follow that link to enter the Study Hub.

| SD                    | Exams              |                                      |
|-----------------------|--------------------|--------------------------------------|
| •                     | Your exam progress | Book an exam [∠]                     |
|                       |                    | Detailed exam history                |
| ) Dashboard           | 7                  | Find tuition [2]                     |
|                       | affiliate          | On-demand Practice tests 🛽           |
| My qualification      |                    | CBE Practice Platform                |
|                       |                    | Mitigating circumstances 🛽           |
| Fees & transactions   |                    | Centre complaints 🛽                  |
| Documents & downloads |                    | ACCA Study Hub 🛽                     |
|                       |                    | Apply for an administrative review 🛽 |
| My details >          |                    |                                      |
| ξ My details →        |                    |                                      |

#### ALTERNATE STUDY HUB ACCESS METHOD

You can also login to the Study Hub direct, using your MyACCA login details by visiting:

www.accaglobal.com/studyhublogin

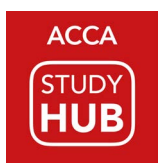

### User portal

After logging in to the Study Hub, you see the Study Hub User Portal. All included exams are listed on this page.

The left margin provides quick links to ACCA's learning provider directory, to other ACCA resources and to ACCA's Practice Platform. These will open up in a separate tab on your browser.

To access the study materials for an exam, either select the exam name from the My Exams drop down menu, or, if you have already accessed the exam previously, you may use the Go to Exam button.

| Think Ahead My Exams            |                                                                             |              |          |                 |             |
|---------------------------------|-----------------------------------------------------------------------------|--------------|----------|-----------------|-------------|
| User Portal                     | Welcome Diane Tan                                                           |              |          |                 |             |
| My Exams                        |                                                                             |              |          | _               |             |
| Account Details                 | Most Recently Used Exam:                                                    |              |          | 66              | to Evam     |
| Email Settings                  | Strategic Business Reporting (SBR-INT): Valid for exams Sept 202            | 0-june 2021  |          |                 | CO EXAMIN # |
| Learning Partner<br>Directory   | Summary                                                                     |              |          |                 |             |
| ACCA Study Support<br>Resources | 8<br># Exams                                                                |              |          |                 |             |
| ACCA Practice Platform          | Exams                                                                       | Last Active  | Progress | Expiration Date | Status      |
|                                 | Advanced Audit and Assurance (AAA-INT): Valid for exams Sept 2020-June 2021 | 10-09-2020   | 1%       | N/A             | Active      |
|                                 | Advanced Financial Management (AFM): Valid for exams Sept 2020-June 2021    | 09-09-2020   | 596      | N/A             | Active      |
|                                 | Strategic Business Leader (SBL): Valid for exams Sept 2020-June 2021        | 07-09-2020   | 196      | N/A             | Active      |
|                                 |                                                                             | 1 07-09-2020 | 91%      | N/A             | Active      |
|                                 | Advanced Performance Management (APM): Valid for exams Sept 2020-June 202   |              |          |                 |             |

The exam will load, and you will then see the Table of Contents of the study text.

**TIP:** Once an exam has been fully loaded, all the content for the exam can be accessed offline as long as you do not navigate out of the exam. Your progress will be synced once internet connection is re-established.

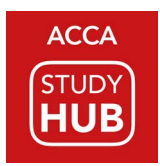

### Table of contents

On the left of this screen you will see that the content for each exam is organised into chapters, flashcards, quizzes and practice questions. There is also a search function where you will be able to search for key words. The chapters link will always take you back to the table of contents.

The middle section of the table of contents screen lists the study text chapters for the exam, including chapter sections and sub-sections. Use these entries to navigate directly to any chapter or section within the study text, enabling you to jump in and out of chapters and sections as you please.

Every exam includes a downloadable 'Syllabus and study guide' and our handy 'Essentials on one page' document.

| A think About Advanced Audit | and Assurance (AAA-INT): Valid for exams Sept 2020-June 2021 👻 |                                            |  |  |  |
|------------------------------|----------------------------------------------------------------|--------------------------------------------|--|--|--|
| Chapters                     |                                                                |                                            |  |  |  |
| Rashcards                    | Chapters Table of Contents Confidence                          | Levels Notes Bookmarks Highlights          |  |  |  |
| Quizzes                      | Contents Filer +                                               | Contents Filer +                           |  |  |  |
| Departies                    | Shudy Taxt                                                     | Study Text                                 |  |  |  |
| 1 Practice                   | Story Text                                                     |                                            |  |  |  |
| Search                       | Introductory Pages                                             | Copyright                                  |  |  |  |
|                              |                                                                | ADOUT THIS SOLIDY FERT                     |  |  |  |
|                              |                                                                | Syllabus and Study Guide                   |  |  |  |
|                              |                                                                | Essentiais on One Page                     |  |  |  |
|                              | Chapter 1: Regulatory Environment                              |                                            |  |  |  |
|                              | Overview                                                       | CHAPTER 1: Visual Overview                 |  |  |  |
|                              | 1 Laws. Regulations and Standards                              | 1.1 introduction                           |  |  |  |
|                              |                                                                | 1.2 State Regulation                       |  |  |  |
|                              |                                                                | 1.3 Audit and Assurance Services           |  |  |  |
|                              | 2 Standard Setters                                             | 2.0 Introduction                           |  |  |  |
|                              |                                                                | 2.1 FATF                                   |  |  |  |
|                              |                                                                | 2.21458                                    |  |  |  |
|                              |                                                                | 2.3 IA458                                  |  |  |  |
|                              |                                                                | 2.4 IESBA                                  |  |  |  |
|                              |                                                                | 2.5 OECD                                   |  |  |  |
|                              | 3 Public Interest Oversight Boards                             | 3.1 Public Interest                        |  |  |  |
|                              |                                                                | 32 Bodies                                  |  |  |  |
|                              | 4 Corporate Governance Principles                              | 4.0 Introduction                           |  |  |  |
|                              |                                                                | 4.1 Impact on Audit and Assurance Practice |  |  |  |
|                              |                                                                |                                            |  |  |  |

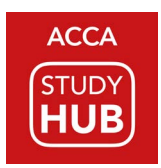

### Chapter structure and rate your confidence

Every chapter begins with a visual overview that links the concepts covered within the chapter.

Navigate through the sections within a chapter by using the back and next arrows. As you cover each section, use the 'rate your confidence' feature to record how you are feeling about what you have just read.

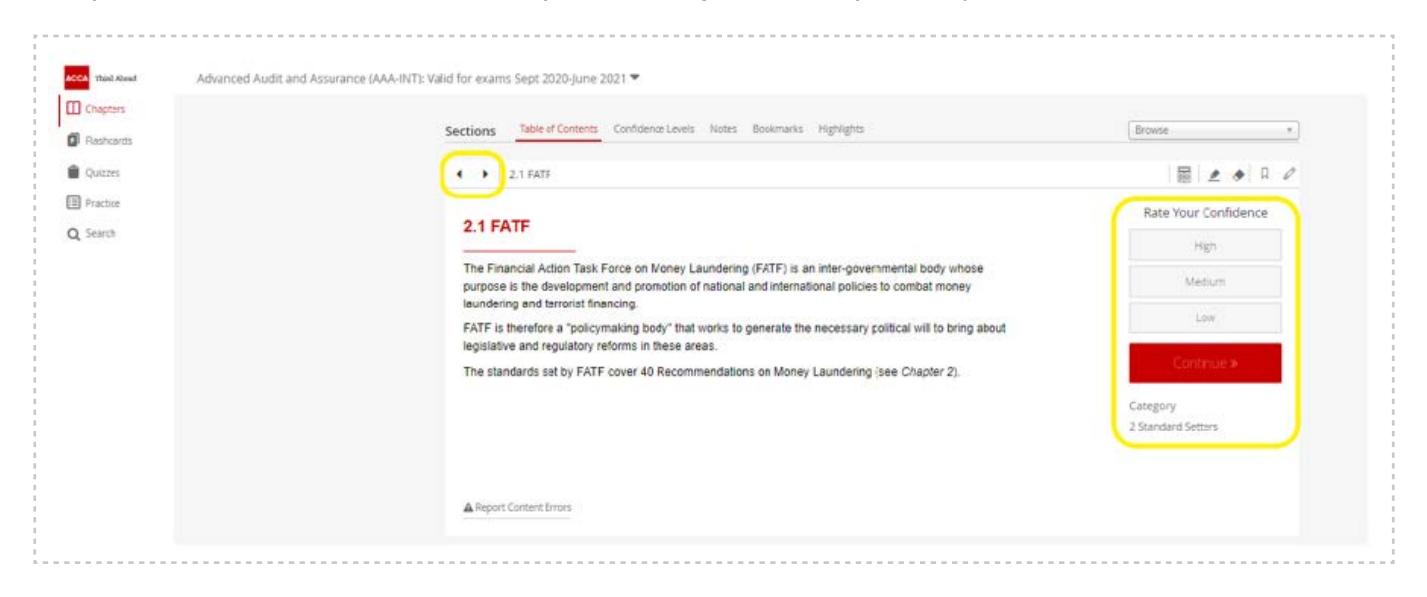

As you rate more sections, a useful summary builds up which you can access using the 'confidence levels' tab. This summary allows you to filter on areas of confidence, for example enabling you to return to areas of low confidence during your revision phase.

|           | 2.8 General Defences                                                     |          |   |
|-----------|--------------------------------------------------------------------------|----------|---|
|           | Low Confidence                                                           | 3 marked | 0 |
| Search    | Medium Confidence                                                        | 7 marked |   |
| Practice  | High Confidence                                                          | 6 marked |   |
| Quizzes   | Confidence Levels                                                        |          |   |
| Rashcards | Chapters Table of Contients Confidence Levels Notes Bookmarks Highlights |          |   |
| Chapters  |                                                                          |          |   |

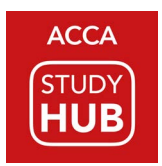

#### ACCA Third Alved Advanced Audit and Assurance (AAA-INT): Valid for exams Sept 2020-June 2021 💌 Chapters Chapters Table of Contents Confidence Levels Notes Bookmarks Highlights Flashcards Quitzes Eller + Contents Practice Copyright tory Pages Q Search About this Study Text Syllabus and Study Guide Essentials on One Page latory En CHAPTER 1: Visual Overview 1.1 Introduction 1 Laws, Regulations and Standards 1.2 State Regulation Low 1.3 Audit and Assurance Services Heth. 2 Standard Setters 2.0 Introduction 2.1 FATF 2.2 IA58 2.3 IAA58 2.4 IESBA 2.5 OECD 3 Public Interest Oversight Boards 3.1 Public In 3.2 Bodies High 4.0 Introduction 4 Corporate Governance Principles 4.1 Impact on Audit and Assurance Practice 4.2 Main Principles 5 Audit Committees 5.1 Guidance on Audit Committees High 5.2 Internal Audit

#### Confidence levels also appear, colour coded, in the table of contents.

At the end of each chapter is a mapping to the syllabus learning outcomes covered in the chapter.

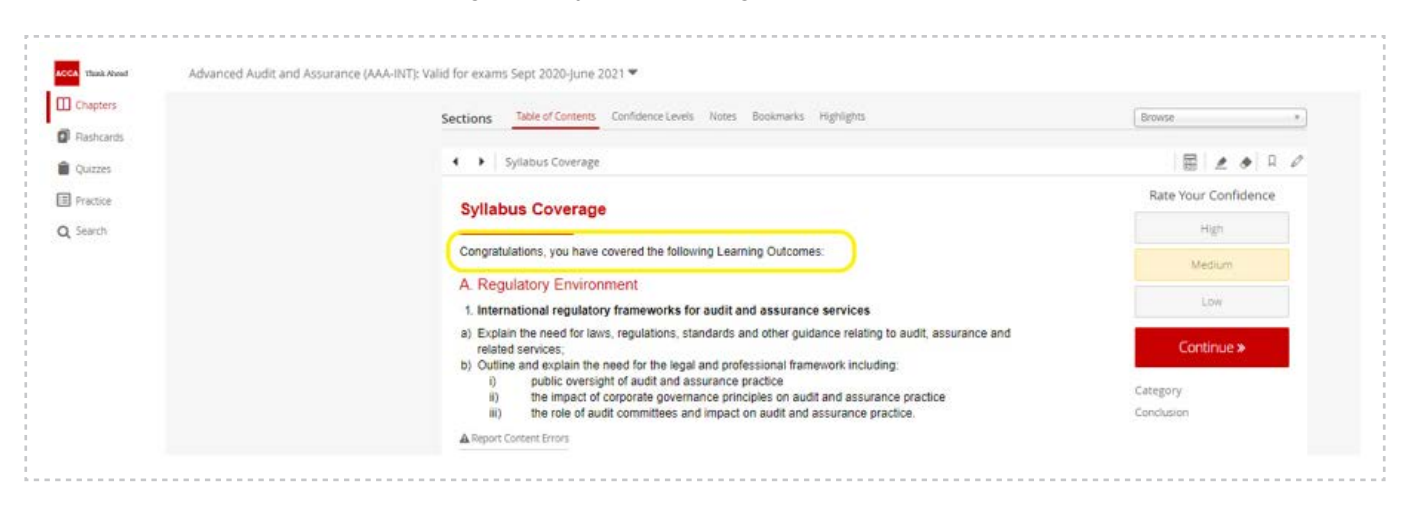

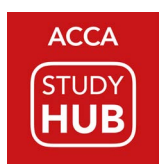

There is also a summary section, which includes access to the chapter quiz and to one or more essay-style questions relevant to the chapter.

| Chapters  |                                                                                                    |                                             |
|-----------|----------------------------------------------------------------------------------------------------|---------------------------------------------|
| Reshcards | Sections Table of Contents Confidence Levels Notes Bookmarks Highlights                                                                                                    | Browse                                      |
| Quizzes   | Summary and Quiz                                                                                                    |                                             |
| Practice  |                                                                                                    | Rate Vour Confidence                        |
| Search    | Summary and Quiz                                                                                                    | nate rour connuence                         |
|           | The standard setter most relevant to audit and assurance is the International Auditing and Assurance                                                                                                    | High                                        |
|           | <ul> <li>Standards Board (IAASB), which is a board of IFAC.</li> <li>Public interest refers to the collective well-being of the community of people and institutions the</li> </ul>                                                                                                    | Methum                                      |
|           | professional accountant serves. <ul> <li>Audit quality depends not only on audit process but the qualification and behaviour of those that conduct</li> </ul>                                                                                                    | Low                                         |
|           | <ul> <li>corporate governance is the system by which organisations are directed and controlled.</li> <li>Published audited financial statements and related information usually provide the main source of information that shareholders and other stakeholders have access to.</li> </ul> | Continue =                                  |
|           | <ul> <li>There are two main approached to corporate governance, "compty or explain" or a more prescriptive<br/>rules-based approach.</li> </ul>                                                                                                    | Category                                    |
|           | <ul> <li>The main principles of the UK Corporate Governance Code relate to:</li> <li>Board Leadership and Company Purpose</li> </ul>                                                                                                    | Conclusion                                  |
|           | <ul> <li>Division of Responsibilities</li> </ul>                                                                                                    | Related Questions:                          |
|           | Composition, Succession and Evaluation     Audit, Risk and Internal Control                                                                                                    | Practice Questions related to<br>this topic |
|           | <ul> <li>Remuneration</li> <li>An audit committee should have at least three members (only two for smaller companies), all of whom</li> </ul>                                                                                                    |                                             |
|           | must be independent NEDs. At least one member must have recent and relevant financial experience.<br>The audit committee has many roles and responsibilities relating to:                                                                                                    |                                             |
|           | <ul> <li>the integrity of the financial statements and the information provided in the annual report;</li> <li>integral financial controls and risk management systems;</li> </ul>                                                                                                    |                                             |
|           | <ul> <li>the effectiveness of the internal audit function;</li> </ul>                                                                                                    |                                             |
|           | <ul> <li>the appointment of the external auditor;</li> <li>the external auditor's independence and objectivity and the effectiveness of the audit process.</li> </ul>                                                                                                    |                                             |
|           |                                                                                                    |                                             |

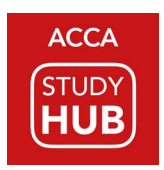

### Quizzes

To test your understanding of each chapter, take the chapter quiz by clicking on the 'quiz' button, for example *Chapter* 1 Quiz.

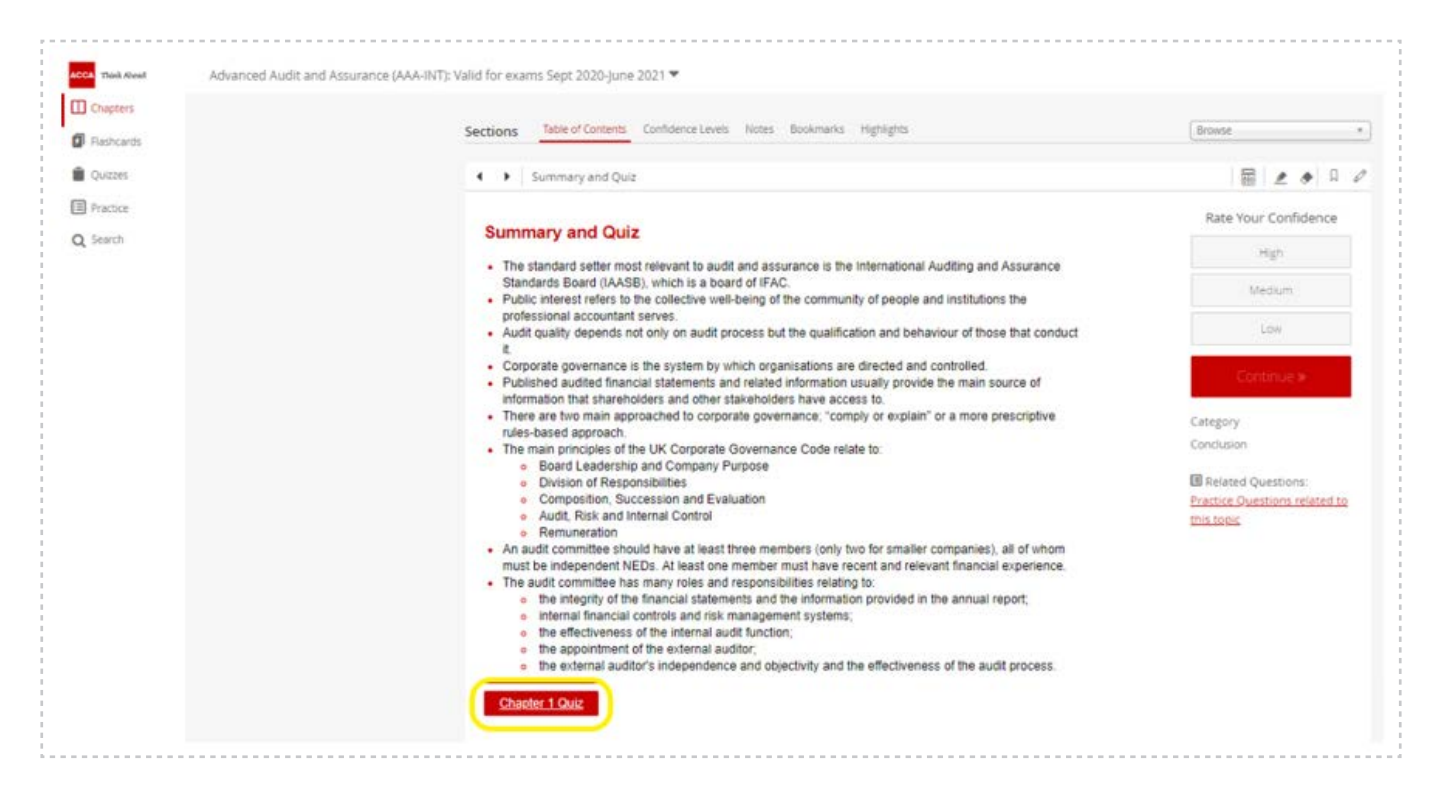

Each quiz has five questions which are marked automatically. At the end of the quiz, you will be provided with your mark. Use the 'review' button to reveal the correct answer, with explanation, and to see a reference to the relevant section.

The quizzes can also be accessed from the left navigation pane. This opens the quiz dashboard, which provides a summary of your quiz results and enables you to reset your quizzes to try them again.

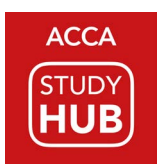

### **Chapter practice questions**

To try an essay-style question when you have completed a chapter, click on the related questions link on the right margin.

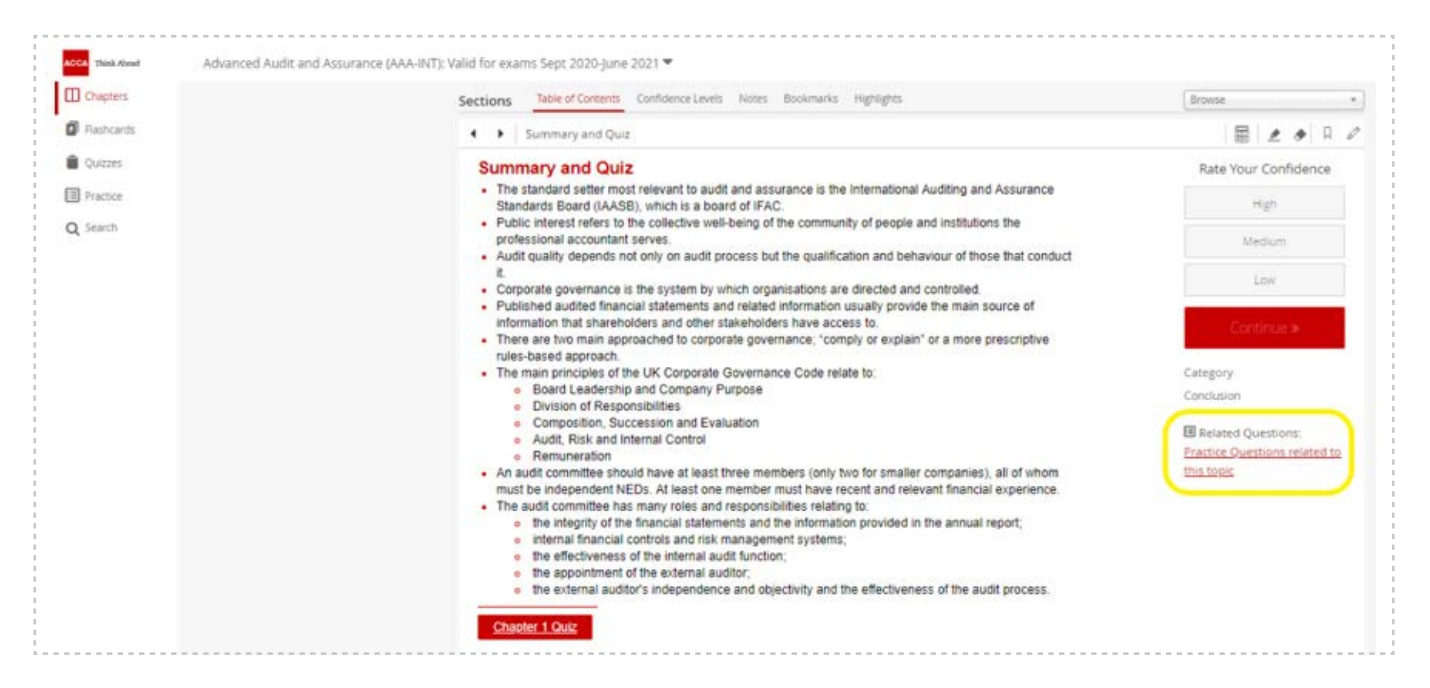

You can plan your answer by making notes in the box provided.

Once you have considered your answer, click on 'confirm' to reveal the suggested solution, and compare your plan against it.

| I ne o            | objective of a system of corporate governance is to secure the effective, sound and efficient operation of co-<br>tive transcends any legislation or voluntary code. Good corporate governance embraces not only making the                                                                                                    | mpanies. This                                      |      |
|-------------------|----------------------------------------------------------------------------------------------------|----------------------------------------------------|------|
| pros              | per but also doing business in a legal and ethical manner. A key element of corporate governance is the automation of the second second s | dit committee.                                     | Skin |
| In ma             | any countries, the audit committee is a committee of a single board of directors and is of a voluntary nature                                                                                                    | regulated by                                       | Jub  |
| volur             | tary codes. In other countries, there are committees which are of a supervisory nature and these are regula                                                                                                    | ated by statute.                                   |      |
| For e             | xample in Germany, all large public companies must have a supervisory board which contains non-executiv                                                                                                    | ve directors                                       |      |
| who               | elect the board.                                                                                                    |                                                    |      |
| Req               | uired:                                                                                                    |                                                    |      |
|                   |                                                                                                    | VE50272.2                                          |      |
| (a)               | Explain how an audit committee could improve the effectiveness of the external auditor's work.                                                                                                    | (10 marks)                                         |      |
| (a)<br>(b)        | Explain how an audit committee could improve the effectiveness of the external auditor's work.<br>Discuss the problems of ensuring the "independence" of the members of the audit committee<br>where the membership is regulated by a voluntary code of practice.                                                                                                    | (10 marks)<br>(5 marks)                            |      |
| (a)<br>(b)<br>(c) | Explain how an audit committee could improve the effectiveness of the external auditor's work.<br>Discuss the problems of ensuring the "independence" of the members of the audit committee<br>where the membership is regulated by a voluntary code of practice.<br>Discuss the view that the role of the audit committee should not be left to voluntary codes of                                                                                                    | (10 marks)<br>(5 marks)                            |      |
| (a)<br>(b)<br>(c) | Explain how an audit committee could improve the effectiveness of the external auditor's work.<br>Discuss the problems of ensuring the "independence" of the members of the audit committee<br>where the membership is regulated by a voluntary code of practice.<br>Discuss the view that the role of the audit committee should not be left to voluntary codes of<br>practice but should be regulated by the law in all countries.                                                                                                    | (10 marks)<br>(5 marks)<br>(5 marks)               |      |
| (a)<br>(b)<br>(c) | Explain how an audit committee could improve the effectiveness of the external auditor's work.<br>Discuss the problems of ensuring the "independence" of the members of the audit committee<br>where the membership is regulated by a voluntary code of practice.<br>Discuss the view that the role of the audit committee should not be left to voluntary codes of<br>practice but should be regulated by the law in all countries.                                                                                                    | (10 marks)<br>(5 marks)<br>(5 marks)<br>(20 marks) |      |

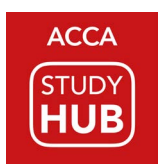

The end of chapter questions can also be assessed from the 'practice' link on the left navigation pane. You will find these chapter questions in the bottom half of the practice page.

|            | E3 Faster late Ca                                      | 0-61       |          |
|------------|--------------------------------------------------------|------------|----------|
| Chapters   | 52 Paster jets Cu                                      | 0011       | (77.)    |
| Flashcards | 53 Malevich & Co                                       | 0 of 1     | 200      |
| Quizzes    | 54 Moosewood Hospital                                  | 0 of 1     |          |
| Bractica   | Chapter 1: Regulatory Environment                      | 0 of 1     | <u>6</u> |
| ( and )    | Chapter 2: Money Laundering                            | 0 of 1     | 14 I.    |
| search     | Chapter 3: Code of Ethics for Professional Accountants | 0 of 2     | 94°).    |
|            | Chapter 4: Professional Responsibility and Liability   | 0 of 1     | 340      |
|            | Chapter 5: Quality Control                             | 0 of 1     | (***)    |
|            | Chapter 6: Professional Appointments                   | 0 of 1     | 22       |
|            | Chapter 7: Planning, Materiality and Risk              | 0 of 2     | 2251     |
|            | Chapter 8: Evidence and Testing                        | 0 of 1     | 22       |
|            | Chapter 9: Audit Procedures and Evidence Evaluation    | 0 of 5     | 12 i     |
|            | Chapter 10: Using the Work of Others                   | 0 of 1     | 56 C     |
|            | Chapter 11: Group Audits                               | 0 of 2     | (9)      |
|            |                                                        | 12 Sec. 24 |          |

### **Revision questions**

Once you are ready to begin your revision, you will find a bank of exam standard revision questions accessible from the 'practice' link on the left navigation pane. These questions work in the same way as the essay-style end of chapter questions. However, revision questions may cover topics from more than one chapter.

| ] Chapters<br>  Fashcards<br>  Quizzes | Correct :          | UUESUURS Latent meg, Arbanet mitte<br>00:00:01<br>Arg. Sestion Duration                                                                                                    | They clined makes line They inclined | staves since                          |
|----------------------------------------|--------------------|----------------------------------------------------------------------------------------------------|--------------------------------------|---------------------------------------|
| Practice                               | Category Name      | - Contraction of the Contraction of the Contraction | Complete                             | % Correct                             |
| Search                                 | Revision Questions |                                                                                                    | 1 of 54                              | 1 I Anno 1                            |
|                                        | 1 Flight Investm   | ent                                                                                                    | 1 of 1                               | · · · · · · · · · · · · · · · · · · · |
|                                        | 2 Banana Co        |                                                                                                    | D of 1                               |                                       |
|                                        | 3 Dedza & Co       |                                                                                                    | 0 of 1                               | 445                                   |
|                                        | 4 Carter & Co      |                                                                                                    | 0 of 1                               | 17.1                                  |
|                                        | 5 Chester & Co     |                                                                                                    | D of 1                               | (+)                                   |
|                                        | 6 Northwest Co     |                                                                                                    | 0 of 1                               | 140                                   |
|                                        | 7 Groom & Co       |                                                                                                    | 0 of 1                               | 17.1                                  |
|                                        | 8 Tony Group       |                                                                                                    | 0 of 1                               | (#E)                                  |
|                                        | 9 York Co          |                                                                                                    | 0 of 1                               | 222                                   |
|                                        | 10 Wexford         |                                                                                                    | 0 of 1                               | 3.85                                  |
|                                        | 11 Weston & Co     | 6                                                                                                    | D of 1                               | 543                                   |
|                                        | 12 Monet & Co      |                                                                                                    | 0 of 1                               |                                       |
|                                        | 13 Jolie Co        |                                                                                                    | D of 1                               | 1755                                  |
|                                        | 14 Champers C      | 6)                                                                                                    | D of 1                               | 340                                   |
|                                        | 15 Connolly Co     |                                                                                                    | 0 of 1                               |                                       |

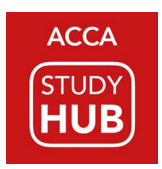

### Tools

#### (BROWSER, CALCULATOR, FORMULA SHEETS, HIGHLIGHTER, BOOKMARK, NOTES)

The Study Hub provides several useful tools which are found in the ribbon in the top right of the screen.

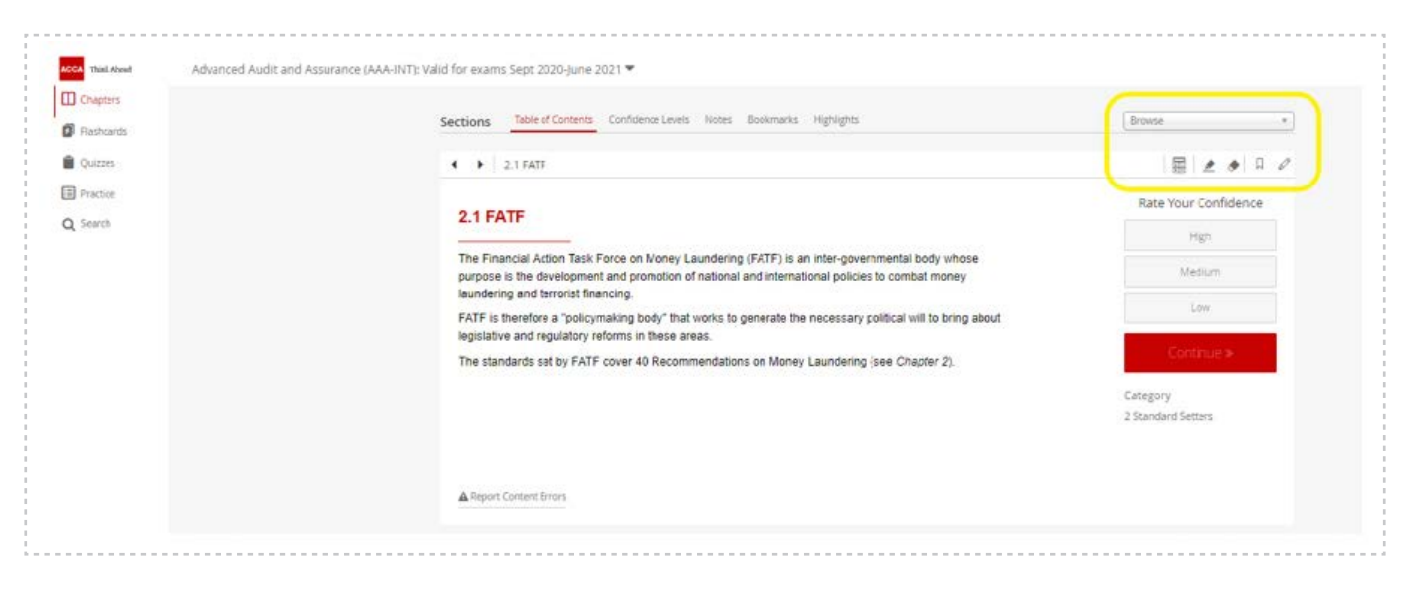

The 'browse' drop down provides easy navigation to other sections within the study text.

For all exams, there is also a handy calculator tool.

| cireptor a |                                                                                                    |        |         | -        |                 |                             | F                    |
|------------|----------------------------------------------------------------------------------------------------|--------|---------|----------|-----------------|-----------------------------|----------------------|
| Rashcards  | Sections Table of Contents Contridence Levels Not                                                                                        | es poo | skmarks | Highligh | nts             |                             | Browse               |
| Quizzes    | 4 • 2.1 FATE                                                                                                    |        |         |          |                 |                             | <b>a</b>             |
| Practice   |                                                                                                    |        |         |          |                 |                             | Rate Your Confidence |
| Search     | 2.1 FATF                                                                                                    |        |         |          |                 |                             | High                 |
|            | The Financial Action Task Force on Money Laure<br>purpose is the development and promotion of nat<br>laundering and terrorist financing. |        |         |          | ,               | al body whose<br>mbat money | Medium               |
|            | FATF is therefore a "policymaking body" that wor<br>legislative and regulatory reforms in these areas.                                   |        |         | _        |                 | I will to bring about       | Low                  |
|            | The standards set by FATF cover 40 Recommen-                                                                                             | -      | CE      | AC       | ٦/ <sub>x</sub> | hapter 2).                  | Continue *           |
|            |                                                                                                    | V      | */ _    | 96       | ÷               |                             | Category             |
|            |                                                                                                    | 7      | 8       | 9        | ×               |                             | 2 Standard Setters   |
|            |                                                                                                    | 4      | 5       | 6        |                 |                             |                      |
|            | Report Content Errors                                                                                                    | 1      | 2       | 3        | +               |                             |                      |
|            |                                                                                                    | 0      | -       |          | =               |                             |                      |

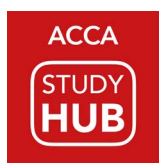

#### For AFM and APM, the relevant formula sheets are available from the 'toolbox'.

| Sections Table of Contents Confidence Levels Notes Bookmarks Highlights | Browsé                 |
|-------------------------------------------------------------------------|------------------------|
|                                                                         |                        |
|                                                                         | Rate Your Confidence   |
| Advanced Financial Management (AFM)                                     | High                   |
| Formula Sheet and Maths Tables Think Ahead ACCA                         | Medium                 |
|                                                                         | Low                    |
| Formulae                                                                | Continue <b>»</b>      |
| Modigliani and Miller Proposition 2 (with tax)                          | Catalana               |
| $k_{e} = k_{e}^{i} + (1 - T)(k_{e}^{i} - k_{d}) \frac{V_{d}}{V_{e}}$    | 2 Corporate Objectives |
| The Capital Asset Pricing Model                                         |                        |
| $E(r_i) = R_f + \beta_i(E(r_m) - R_f)$                                  |                        |
| The asset beta formula                                                  |                        |

Use the highlighter tool to highlight important points. To remove a highlight, use the eraser tool. All your highlights will be compiled into a summary which you can access from the 'highlights' tab.

| Chapters   |                                                                                                    |                      |
|------------|----------------------------------------------------------------------------------------------------|----------------------|
| Flashcards | Sections Table of Contents Confidence Levels Notes Bookmarker Highlights                                                                                                    | Browse               |
| Quizzes    | <ul> <li>2.1 FATF</li> </ul>                                                                                                    | 1 🖩 🖉 \land 🛛 🖉      |
| Practice   |                                                                                                    | Rate Your Confidence |
| Q Search   | 2.1 FATF                                                                                                    | High                 |
|            | The Financial Action Task Force on Money Laundering (FATF) is an inter-governmental body whose<br>purpose is the development and promotion of national and international policies to combat money<br>laundering and terrorist financing.<br>FATF is therefore a "policymaking body" that works to generate the necessary political will to bring about<br>legislative and regulatory reforms in these areas. | Medium               |
|            |                                                                                                    | Low                  |
|            | The standards set by FATF cover 40 Recommendations on Money Laundering (see Chapter 2).                                                                                                    | Continue >           |
|            |                                                                                                    | Category             |
|            |                                                                                                    | 2 Standard Setters   |

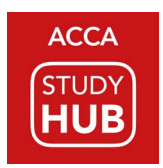

Use the 'bookmarks' tool to mark or flag sections. These will be recorded in the bookmarks tab. To preview what you have bookmarked, click on the 'eye' icon.

| Chapters  | Sections Table of Contents Confidence Levels Notes Bookmarks Highlights                                                                                         | Browse *             |
|-----------|----------------------------------------------------------------------------------------------------|----------------------|
| Rashcards |                                                                                                    |                      |
| Quizzes   | 4 • 2.1 FATF                                                                                                    | 📾   🗶 🔶 🗐 🖉          |
| Practice  |                                                                                                    | Rate Your Confidence |
| Search    | 2.1 FATF                                                                                                    | High                 |
|           | The Financial Action Task Force on Noney Laundering (FATF) is an inter-governmental body whose                                                                  | Medium               |
|           | laundering and terrorist financing.                                                                                                    |                      |
|           | FATF is therefore a "policymaking body" that works to generate the necessary political will to bring about<br>lexislative and regulatory reforms in these steps | Low                  |
|           | The standards sat by FATF cover 40 Recommendations on Money Laundering (see Chapter 2).                                                                         | Continue »           |
|           |                                                                                                    | Catagona             |
|           |                                                                                                    | 2 Standard Setters   |
|           | Report Content Errors                                                                                                    |                      |

To create a note, select on the pencil icon. A box will appear for you to enter text and create a note. A summary of the notes you have created can be accessed from the 'notes' tab. You can also print a summary of your notes from within the notes tab using your browser's print option.

| Chapters   | California Table of Contents Confidence Leues Recommarks Highlights                                                                    | 0 mura                                                                                                    |
|------------|----------------------------------------------------------------------------------------------------|----------------------------------------------------------------------------------------------------|
| Flashcards | Sections                                                                                                    | Dionse                                                                                                    |
| Quizzes    | <ul> <li>2.1 FATF</li> </ul>                                                                                                    | 📾   🗶 🔶 🔍 🖉                                                                                                    |
| Practice   |                                                                                                    | Unit Research and a second second sec |
| Search     | в / 5 Ц                                                                                                    |                                                                                                    |
|            | Type your note here.                                                                                                    |                                                                                                    |
|            |                                                                                                    | Cancel Aol                                                                                                    |
|            | 2.4 FATE                                                                                                    | Rate Your Confidence                                                                                                    |
|            | 2.1 FAIF                                                                                                    | High                                                                                                    |
|            | The Financial Action Task Force on Money Laundering (FATF) is an inter-governmental body whose                                         | Ale ale and                                                                                                    |
|            | purpose is the development and promotion of national and international policies to combat money<br>laundering and terrorist financing. | weddin                                                                                                    |
|            | FATF is therefore a "policymaking body" that works to generate the necessary political will to bring about                             | Low                                                                                                    |
|            | legislative and regulatory reforms in these areas.                                                                                     | Continuo M                                                                                                    |
|            | The standards set by FATF cover 40 Recommendations on Money Laundering (see Chapter 2).                                                | Contentions w                                                                                                    |
|            |                                                                                                    | Category                                                                                                    |
|            |                                                                                                    | 2 Standard Setters                                                                                                    |

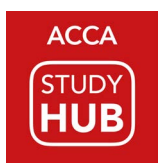

### Flashcards

Use the flashcards as a way to test your understanding of key definitions. The flashcard feature is equally effective on desktop and on mobile devices.

For each flashcard, you are able to rate your understanding against the definition. The rating of your last attempt will appear the next time you view that card.

The view list button allows you to see a list of the definitions covered in the flashcards. You can also download a pdf of the definitions by using the print button, which is available after you select 'view list'.

| Chapters  | et al. and These lies |                                  |        |
|-----------|-----------------------|----------------------------------|--------|
| Rashcards | Flashcards: All       |                                  | _      |
| Quizzes   | Filter >              |                                  | /entit |
| Fractice  | < >                   |                                  | C ×    |
| Search    |                       | 1 of 96                          |        |
|           |                       | Public interest                  |        |
|           | -                     | Previous attempt: Partly Correct |        |

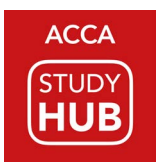

## Five top tips!

### **1. RATE YOUR CONFIDENCE EXTENSIVELY!**

Rating your confidence as you progress though the chapters and sections will enable you to easily revisit the topics you find most challenging.

Let's assume you have been through Chapter 1 of AAA and have rated your confidence for all sections.

When you return to the table of contents, you are able to easily identify the sections you rated as 'low confidence'.

By rating every section when you first worked through the chapter, you are now able to target the sections you need to work through again, to improve your knowledge and confidence. The aim is to be confident in all sections, and to turn all ratings green!

| Overview                         | CHAPTER 1: Visual Overview                 | High   |
|----------------------------------|--------------------------------------------|--------|
| Laws, Regulations and Standards  | 1.1 Introduction                           | High   |
|                                  | 1.2 State Regulation                       | High   |
|                                  | 1.3 Audit and Assurance Services           | High   |
| Standard Setters                 | 2.0 Introduction                           | High   |
|                                  | 2.1 FATF                                   | High   |
|                                  | 2.2 IASB                                   | High   |
|                                  | 2.3 IAASB                                  | High   |
|                                  | 2.4 IESBA                                  | High   |
|                                  | 2.5 OECD                                   | High   |
| Public Interest Oversight Boards | 3.1 Public Interest                        | Low    |
|                                  | 3.2 Bodies                                 | High   |
| Corporate Governance Principles  | 4.0 Introduction                           | High   |
|                                  | 4.1 Impact on Audit and Assurance Practice | Low    |
|                                  | 4.2 Main Principles                        | Medium |
| Audit Committees                 | 5.1 Guidance on Audit Committees           | High   |
|                                  | 5.2 Internal Audit                         | High   |
|                                  | 5.3 External Audit                         | High   |

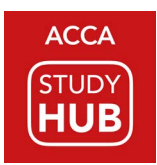

#### 2. USE BROWSE FOR QUICK NAVIGATION

When you are studying a section within a chapter, the Browse box is visible in the top right corner of the screen.

From the browse box, you are able to search for sections across the whole of the exam that you are currently studying.

For example, if you know you wish to return to a previously studied section named *Risk Assessment Procedures*, simply type one word from the section name in the browse box, for example 'risk'. Then, every section which includes the word 'risk' appears in the filtered list below.

To navigate to a section, scroll down the list and select the section you require.

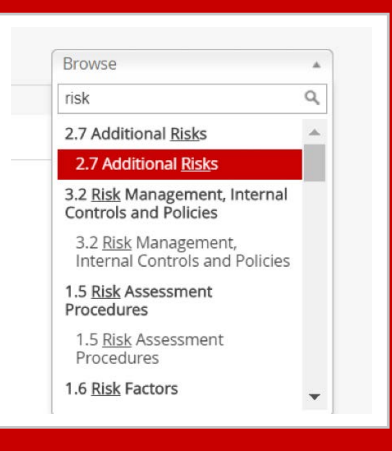

### 3. USE THE QUIZ DASHBOARD TO IDENTIFY KNOWLEDGE GAPS

The Quiz Dashboard lists the chapter quizzes and shows the scores you achieved for the quizzes you have taken.

Your quiz score provides evidence of how well you have grasped the topics covered in a chapter. If you scored less than 4 / 5, that is a strong indicator that further study of that chapter is required.

The dashboard also enables targeted study of knowledge you failed to apply correctly in the quiz. By selecting a quiz, you are able to see which questions you answered incorrectly and to access those questions. When reviewing a question, you are able to use the 'learn more about this topic' link to navigate directly to the relevant section of the chapter.

| Quizzes Reports |             |           |              |          |
|-----------------|-------------|-----------|--------------|----------|
| Quiz Name       | Quiz Length | Quiz Time | % Correct    |          |
| Chapter 1 Quiz  | 5 Questions | Unlimited | 100% (5 / 5) | Complete |
| Chapter 2 Quiz  | 5 Questions | Unlimited | 100% (5 / 5) | Complete |
| Chapter 3 Quiz  | 5 Questions | Unlimited | 60% (3 / 5)  | Complete |
| Chapter 4 Quiz  | 5 Questions | Unlimited | 100% (5 / 5) | Complete |
| Chapter 5 Quiz  | 5 Questions | Unlimited | 100% (5 / 5) | Complete |

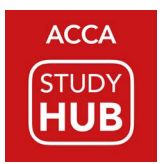

#### 4. USE THE STUDY HUB MOBILE APP IF UNABLE TO ACCESS THE BROWSER VERSION

Study Hub content and tasks are suited to a larger screen and keyboard than is available on mobile devices.

Therefore, the best user experience is provided on a desktop or laptop computer, with the Study Hub accessed via a browser such as Google Chrome.

However, to enable you to study when you do not have access to a computer or to the internet, the Study Hub may also be accessed via a mobile App. The Study Hub App is available from the App Store and from Google Play.

If you have a few minutes to spare and have your mobile device with you, our top tip is to use the Study Hub app on your mobile and to focus on the flashcards and the quizzes, as these tend not to require extensive screen space.

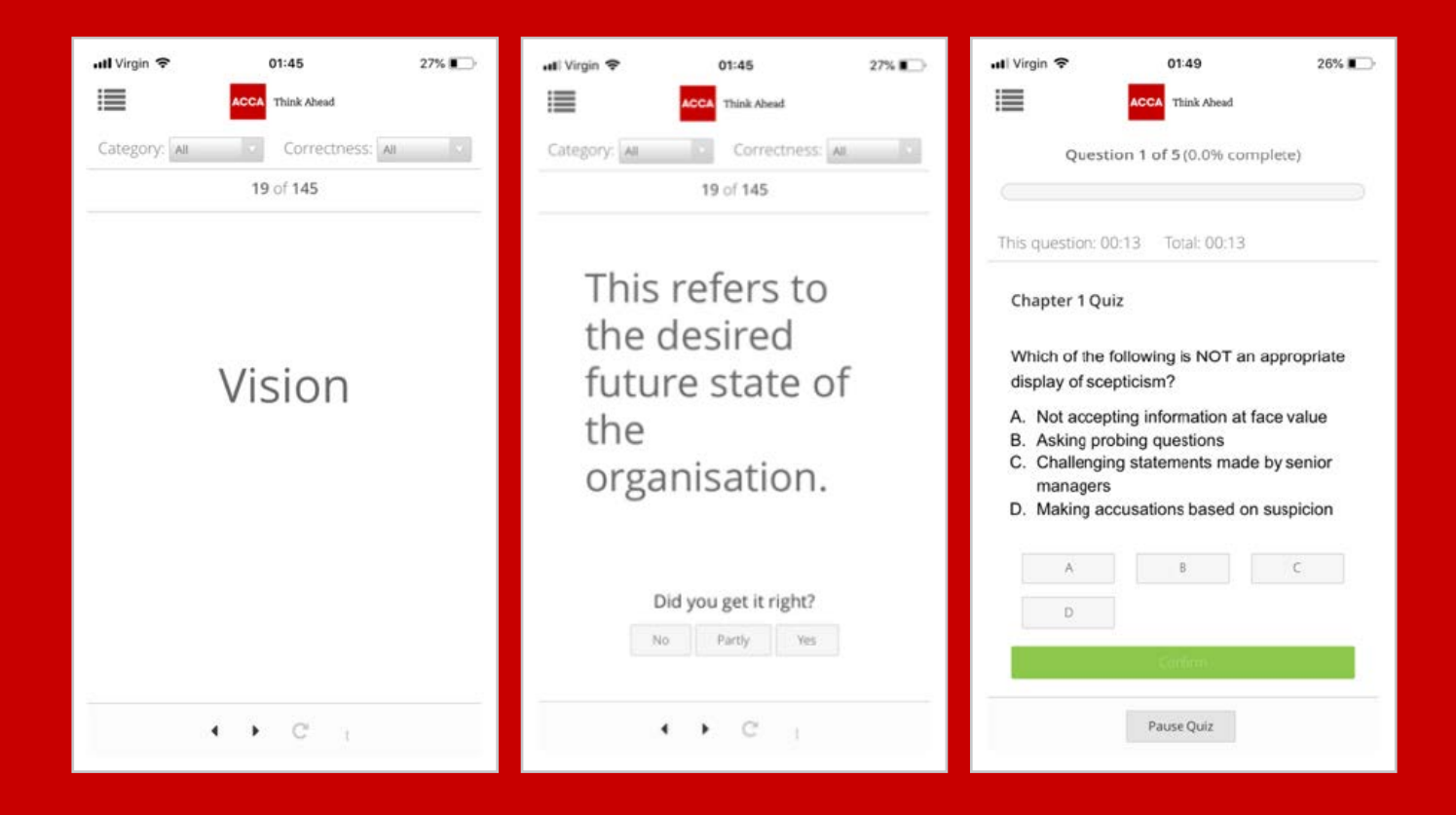

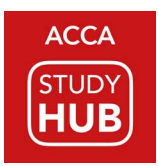

#### 5. DON'T NEGLECT THE PRACTICE QUESTIONS!

Ensure you make full use of the Study Hub's practice questions as these help you learn to apply your knowledge in different scenarios.

To succeed in exams at Strategic Professional level, you must be able to apply your knowledge to answer scenariobased questions. The essay-style questions included in the Study Hub will help you to develop the skills required.

At the end of each chapter, ensure you attempt the related question or questions available from the link on the right of the chapter summary and quiz screen. Later in your studies, work through the revision questions listed in the practice dashboard.

In addition to planning your answers in the Study Hub, remember to practice producing full answers to questions, under exam conditions.

If you are based in a country which has moved to computer-based exams at Strategic Professional Level, ensure you attempt full exams in the ACCA Practice Platform.

| C V Question 1 of 1                                                                                                    |           | 🙎 🔶 Review Answer 🕅 |
|----------------------------------------------------------------------------------------------------|-----------|---------------------|
| (c) Rendell & Co is suffering from declining revenue and, as a result of this, another audit manager has b<br>asked to consider how to improve the firm's profitability. In a conversation with you this morning he<br>mentioned the following:           | een       | Confirm             |
| "We really need to make our audits more efficient, I think we should fix materiality at the planning stag<br>the maximum possible materiality level for all audits, as this would reduce the work we need to do.                                          | ye at     | Skip                |
| I also think we can cut the firm's overheads by reducing our spending on training. We spend a lot on<br>expensive training courses for junior members of the audit team and on Continuing Professional<br>Development for our qualified members of staff. |           |                     |
| We could also guarantee our clients that all audits will be completed quicker than last year. Reducing<br>time spent on each assignment will improve the firm's efficiency and enable us to take on more audit<br>clients."                               | the       |                     |
| Description                                                                                                    |           |                     |
| Required:                                                                                                    |           |                     |
| Comment on the practice management and quality control issues raised by the audit manager                                                                                                    | 's        |                     |
| suggestions to improve the audit firm's profitability.                                                                                                    | (/ marks  | 0                   |
|                                                                                                    | (25 marks | 0                   |
| B. 1 S. U.                                                                                                    |           |                     |
| Plan for part c                                                                                                    |           |                     |
| QC issues raised                                                                                                    |           |                     |
| 1. Fixing materiality at the planning stage at the maximum possible level                                                                                                    |           |                     |
| - Implications of fixing without full knowledge                                                                                                    |           |                     |
| - Incorrect level                                                                                                    |           |                     |
| 2. Cut training spend                                                                                                    |           |                     |
| - How will staff obtain the knowledge required?                                                                                                    |           |                     |
| 3. Guarantee a quicker audit                                                                                                    |           |                     |
| - Is this realistic?                                                                                                    |           |                     |
| Minut if unavailable increase and finand?                                                                                                    |           |                     |

### Watch our Study Hub top tip videos on accaglobal.com